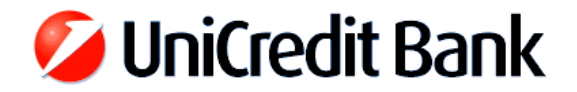

## Upgrade instructions for client softwares Spectra and Spectra Light of UniCredit Bank Hungary Zrt. to version 7 using the stand-alone install package

- 1. Close the Spectra or Spectra Light application on every computer where it is available.
- 2. Locate the installation directory of the application based on the property of its icon, where the *Target* field contains the path of Spectra. (e.g. C:\spectraw or X:\slw)
- 3. Create a backup copy of the directory determined in the previous step.

Note: In case of interruption of the upgrade the original Spectra database can only be restored from the backup, and the whole process has to be started from the beginning.

4. **Perform the upgrade:** the install package is available on the following link

https://www.unicreditbank.hu/en/about\_us/internet\_banking/spectra-and-spectra-light-client-programsoftware-update.html

- Execute the Spectra or Spectra Light V7.00 self-extracting install package downloaded from the homepage of the Bank, then click *Accept*.
- Choose the appropriate language: Hungarian / English / German
- Select the option "Program upgrade" and click Next.
- Enter the path of the main directory of Spectra, which is the same as seen previously at step 2. (e.g. C:\spectraw or X:\slw), then press *Next*.
- The installation wizard checks whether the new TCP communication port to access the Spectra server is available or not. If it is blocked, then the upgrade will be terminated and the old version can still be used, but please inform your local IT support to enable the TCP port **7523** to **hblscs.unicreditbank.hu** (IP addresses behind this URL are: **80.84.98.247** and **194.149.233.254**) in your company firewall before trying the upgrade once again.
- After a successful installation click *Finish*.

## Note: The upgrade has to be run only once even in case of a network installation.

- 5. Log in to the main Bank server with the *REMOTE LOGIN* button in the upper right corner.
  - Choose one of the users, then press OK.
  - During the first login additional updates may be downloaded to your computer that can take some minutes. After the login has completed close the communication window.
  - Disconnect from the Bank server by clicking *LOGOUT* in the upper right corner, then press *CLOSE* on the left side in order to exit Spectra.
  - The last part of the update process will start, and after that you can start using the renewed Spectra application.

Should you encounter any difficulties during the upgrade of Spectra or Spectra Light V7.00, or you need technical assistance in connection with it then please contact our hotline at

## +36 1 301 1580 (on business days from 9AM to 4PM)